## Příklad MS Dynamics NAV – Slevy

| Vytvořil        | : | Jaromír Skorkovský, KPH-ESF-MU Česká republiky             |
|-----------------|---|------------------------------------------------------------|
| Datum           | : | 9.3.2020                                                   |
| Důvod           | : | školení, interní materiál                                  |
| Databáze        | : | MS Dynamics NAV 2018                                       |
| Určeno pro      |   | studenty všech kurzů (MHP_RIOP, BPH_PIS1 a BPH_PIS2)       |
| Doprovodné mat. | : | PWP Úvod do MS Dynamics_Slevy NAV RTC_Česká verze_20200309 |
|                 | : | Jednoduchý příklad Slevy ERP MS Dynamics-určeno pro domácí |
|                 |   | cvićeni                                                    |

## • Využití slev:

Podpora prodeje -> výsledkem je nižší hodnota skladů-> lepší likvidita

Podpora marketingu -> noví zákazníci

Základní typ pobídky pro každého zákazníka

Diferenciace zákazníků (založeno např. na prodejních v posledním definovaném období nebo na základě dalších kritérií) – pásmové slevy, množetsvení rabaty, věrnostní karty

Typy slev nastavitelných v MS Dynamics NAV 2018 demo:

Cena ->modifikace jednotkové ceny (změna absolutní hodnoty prodejní ceny)

Řádková sleva ->změna konečné ceny v % v každém řádku dokladu

Fakturační sleva ->na základě celkové částky na faktuře (prodej jedné nebo více položek skladu – zboží.

Slevy platí i na straně Nákupu a to nejenom pro zboží, ale i pro prodej a nákup služeb nebo zdrojů

- Úkolem je nastavit všechny typy slev a ukázat jak se tyto slevy projeví (jak ovlivní) prodejní objednávku (fakturu). Po zaúčtování prodejní objednávky ( dále jen PO ) zjistit jak vypadají položky Zákazníka jejich vliv na pohledávky, jak vypadají položky zboží a co se stalo na účtech hlavní knihy (dále jen HK).
- 2. Z menu Oblasti ->Prodej-->Zpracování objednávek->Seznamy->Zákazníci

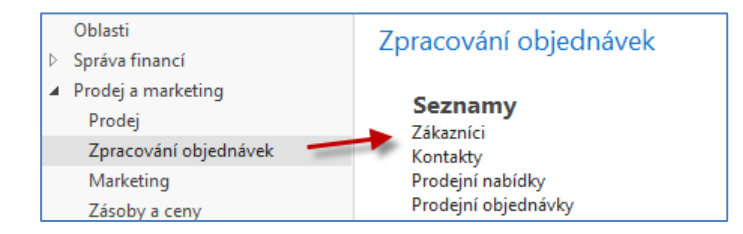

3. Dvojím kliknutím se dostaneme za seznam zákazníků a s pomocí ikony Úpravy si otevřeme kartu zákazníka 10000. V pásu karet v sekci Naviguj -> Prodej najdeme ikony na nastavení jednotlivých slev (Cena, Řádková sleva v % a Fakturační sleva). POZOR: Aby bylo možné aplikovat Fakturační slevu j potřeba mít zatržené pole Povolit fakturační slevu na záložce Ceny & Účtování na kartě zboží. V demo verzi je nastavení tohoto typu slevy povoleno na všech kartách zboží.

| DOMOVSKÁ STRÁNKA AKCE NAVIGACE SESTAVY                                                                                                    |                                                                                                    |                                                                                                    |
|----------------------------------------------------------------------------------------------------|----------------------------------------------------------------------------------------------------|----------------------------------------------------------------------------------------------------|
| ♣ Dimenze ♣ Adresy přijemce ♀ Poznámky ▲ Aktualizace ARES ♪   ➡ Bankovní účty ▲ Kontakt ▲ Schvalování ☞ Kontrola DIČ ♪   ➡ Povolení přímého inkasa ⊉ Křížové odkazy ♥ Online mapy ♥ Země/oblasti registrace Zákazník | jRozvržení dokladu 🖳 Položky 🖳 Statistika položek 🗋 Zálohové faktury<br>🗋 Statistika 🤹 Statistika dle měn 🗎 Zálohové daňové doklady<br>📢 Prodej 🔣 Položky sled.zboží 👔 Zálohové daňové dobropisy<br>Historie | Fakturační slevy<br>slevy Ceny  Řádkové slevy<br><sup>1</sup> Procentní části zálohy<br><u>1</u> Std.kódy prodeje zák.<br>Prodej |

4. Nastavíme napřed různé úrovně Jednotkové ceny za podmínek, které vyplývají s níže uvedené obrazovky. Jde o limity dané Minimálním množstvím. Nebudeme nastavovat Počáteční a Koncové datum případně různou měnu. Bude vysvětleno vyučujícím (dopady, praxe). Volitelně nastavitelné hodnoty v poli Typů prodeje jsou : Zákazník, Cenová skupina zákazníka, Všichni zákazníci nebo Kampaň. Obdobné nastavení lze provést z karty zboží -> AKCE ->Nastavit speciální ceny, Nastavit speciální ceny v %.

| <b>Obecné</b><br>Filtr typu prodeje:<br>Filtr kódu prodeje:<br>Filtr čísla zboží: | Zákazník<br>10000 |         | •<br>• | Filtr počátečníh<br>Filtr kódu měny | o data:<br>/:   |
|-----------------------------------------------------------------------------------|-------------------|---------|--------|-------------------------------------|-----------------|
| Typ 🔹                                                                             | Kód 🔹 👗           | Číslo 🔺 | Kód 🔺  | Minimální 🔺                         | Jednotková cena |
| Zákazník 👻                                                                        | 10000             | 1968-W  | KS     | 2                                   | 9 000,00        |
| Zákazník                                                                          | 10000             | 1968-W  | KS     | 5                                   | 8 100,00        |
| Zákazník                                                                          | 10000             | 1968-W  | KS     | 10                                  | 7 900,00        |

5. Dalším krokem bude nastavení Řádkové slevy s pomocí příslušné ikony.

| Obecné                   |            |          |                |                       |                 |                               |  |  |
|--------------------------|------------|----------|----------------|-----------------------|-----------------|-------------------------------|--|--|
| Filtr typu prodeje:      | Zákazník   |          | -              | Filtr typu:           | Žádný           |                               |  |  |
| Filtr kódu prodeje:      | 10000      |          | •              | Filtr kódu:           |                 |                               |  |  |
| Filtr počátečního data:  |            |          |                | Filtr kódu měny:      |                 |                               |  |  |
| Typ Kód<br>prodeje prode | Тур<br>еје | 👗 Kód    | ▲ Kód<br>měrné | Minimální<br>množství | Řádková sleva % | Počáte Koncové<br>datum datum |  |  |
| Zákazník 10000           | Zboží      | 1968-W   | KS             | 10,00                 | 5,00            |                               |  |  |
| Zákazník 10000           | Zboží      | ▼ 1968-W | KS             | 20,00                 | 11,00           |                               |  |  |

6. Dále si nastavíme koncovou celkovou částku, která umožní nastavit (aplikovat) fakturační slevu. Princip poplatku bude objasněný vyučujícím. Případná částka v poli Poplatek se používá pro případ, kdy na příklad místo celého balení 1000 tranzistorů KF517 si zákazník koupí pouze 10 kousků, takže marže z prodeje nepokryje náklad na vyřízení obchodního případu a tyto náklady je potřeba tímto poplatkem vykompenzovat.

| Zák.fakt    | urační sl  | evy •                 |            |              |
|-------------|------------|-----------------------|------------|--------------|
|             |            | Typ filtrování (F3)   | ) Kód měny | <b>-</b>   → |
| Kód<br>měny | <u>▲</u> M | linimální 🔺<br>částka | Sleva %    | Poplatek     |
|             |            | 7 000,00              | 7          | 0,00         |
|             |            | 15 000,00             | 9          | 0,00         |

7. Následně otevřeme novou prodejní objednávku (obdobně jako v příkladu, který popisuje Prodej) a doplníme řádky tak, jak je to vidět na následující obrazovce. Případná varování mající vztah k tomu, že řada vydaných faktur je po splatnosti a že zákazník překročil kreditní limit neutralizujete tím, že odklepne ANO, což znamená, že chcete dále vytvářet tento doklad. Dalším důvodem může být varování, že příslušné zboží nemáme na skladě.

| Obecné  |              |              |               |           |                                            |                            |                            |                         |                            |                            |                             |                   |                    |
|---------|--------------|--------------|---------------|-----------|--------------------------------------------|----------------------------|----------------------------|-------------------------|----------------------------|----------------------------|-----------------------------|-------------------|--------------------|
| Řádky   |              |              |               |           |                                            |                            |                            |                         |                            |                            |                             |                   |                    |
| 🗐 Řádek | 🔹 🕴 Funkce 🔹 | 🗄 Objednávka | + 🛅 Novj      | i 🏙 Najít | Filtr 🛛 🛼 Vymazat filtr                    |                            |                            |                         |                            |                            |                             |                   |                    |
| Тур     | Číslo        | Popis        | Kód<br>lokace | Množství  | Rezervované Kód měrné<br>množství jednotky | Jednotková cena<br>bez DPH | Částka na řádku<br>bez DPH | Částka řádkové<br>slevy | Částka fakturační<br>slevy | Plánované datum<br>dodávky | Plánované<br>datum odeslání | Datum<br>odeslání | Řádková<br>sleva % |
| Zboží   | 1968-W       | Panel GRENOB | MODRÝ         | 1         | KS                                         | 36 620,00                  | 36 620,00                  | 0,00                    | 0,00                       | 7.12.2018                  | 5.12.2018                   | 3.12.2018         |                    |
| Zboží   | 1968-W       | Panel GRENOB | MODRÝ         | 2         | KS                                         | 9 000,00                   | 18 000,00                  | 0,00                    | 0,00                       | 7.12.2018                  | 5.12.2018                   | 3.12.2018         |                    |
| Zboží   | 1968-W       | Panel GRENOB | MODRÝ         | 5         | KS                                         | 8 100,00                   | 40 500,00                  | 0,00                    | 0,00                       | 7.12.2018                  | 5.12.2018                   | 3.12.2018         |                    |
| Zboží   | 1968-W       | Panel GRENOB | MODRÝ         | 10        | KS                                         | 7 900,00                   | 75 050,00                  | 3 950,00                | 0,00                       | 7.12.2018                  | 5.12.2018                   | 3.12.2018         | 5                  |
| Zboží   | 1968-W       | Panel GRENOB | MODRÝ         | 20        | KS                                         | 7 900,00                   | 140 620,00                 | 17 380,00               | 0,00                       | 7.12.2018                  | 5.12.2018                   | 3.12.2018         | 11                 |

8. S pomocí ikony Vypočítat fakturační slevu (Akce->Vypočítat fakturační slevu) ručně přiřadíme dokladu tuto slevu kterou uvidíte ve statistice dokladu (F7 nebo ikonou Statistika) nebo zobrazíte v prodejních řádcích dokladu pole Částka fakturační slevy (pravé tlačítko myši -> Zvolit sloupce) a posunout toto pole z levé části ovládací obrazovky do její pravé části.

| 1088 · E | YT-KOMPL     | ET s.r.o.    |               |           |                                     |                                      |                            |                         |                            |                            |                             |                   |
|----------|--------------|--------------|---------------|-----------|-------------------------------------|--------------------------------------|----------------------------|-------------------------|----------------------------|----------------------------|-----------------------------|-------------------|
| Obecné   |              |              |               |           |                                     |                                      |                            |                         |                            |                            |                             |                   |
| Řádky    |              |              |               |           |                                     |                                      |                            |                         |                            |                            |                             |                   |
| 🕅 Řádek  | • 🕴 Funkce • | 🗄 Objednávka | 🔹 🛅 Nov       | ý 🎢 Najít | Filtr 🛛 🛼 Vymazat filt              | tr                                   |                            |                         |                            |                            |                             |                   |
| Тур      | Číslo        | Popis        | Kód<br>lokace | Množství  | Rezervované Kód m<br>množství jedno | něrné Jednotková cena<br>tky bez DPH | Částka na řádku<br>bez DPH | Částka řádkové<br>slevy | Částka fakturační<br>slevy | Plánované datum<br>dodávky | Plánované<br>datum odeslání | Datum<br>odeslání |
| Zboží    | 1968-W       | Panel GRENOB | MODRÝ         | 1         | KS                                  | 36 620,00                            | 36 620,00                  | 0,00                    | 2 563,40                   | 7.12.2018                  | 5.12.2018                   | 3.12.2018         |
| Zboží    | 1968-W       | Panel GRENOB | MODRÝ         | 2         | KS                                  | 9 000,00                             | 18 000,00                  | 0,00                    | 1 260,00                   | 7.12.2018                  | 5.12.2018                   | 3.12.2018         |
| Zboží    | 1968-W       | Panel GRENOB | MODRÝ         | 5         | KS                                  | 8 100,00                             | 40 500,00                  | 0,00                    | 2 835,00                   | 7.12.2018                  | 5.12.2018                   | 3.12.2018         |
| Zboží    | 1968-W       | Panel GRENOB | MODRÝ         | 10        | KS                                  | 7 900,00                             | 75 050,00                  | 3 950,00                | 5 253,50                   | 7.12.2018                  | 5.12.2018                   | 3.12.2018         |
| Zboží    | 1968-W       | Panel GRENOB | MODRÝ         | 20        | KS                                  | 7 900,00                             | 140 620,00                 | 17 380,00               | 9 843,40                   | 7.12.2018                  | 5.12.2018                   | 3.12.2018         |

Na obrazovce Statistika (F7) Prodejní objednávky, kde je ovšem Částka fakturační slevy součtem všech dílčích částek fakturačních slev na prodejních řádcích.

| 1088 · BYT-KOMPL         | .ET s.r.o.  |
|--------------------------|-------------|
| Obecné                   |             |
| Částka bez DPH:          | 310 790,00  |
| Částka fakturační slevy: | 21 755,30   |
| Celkem bez DPH:          | 289 034,70  |
| 25% DPH:                 | 72 258,68   |
| Celkem Včetně DPH:       | 361 293,38  |
| Prodej (LM):             | 289 034,70  |
| Původní zisk (LM):       | -722 525,30 |
| Upravený zisk (LM):      | -722 525,30 |
| Původní zisk %:          | -250,0      |
|                          |             |

9. Aby bylo možné prezentovat princip Nejlepší ceny budeme modifikovat prodejní řádky tak, že nakoupíme celkem 20 ks zboží 1986-W a dostaneme nejnižší možnou cenu. K vymazání řádků se použije kombinace Ctrl-DEL. Výsledkem principu aplikace Nejlepší cena je to, že dostaneme nejnižší cenu a nevyšší možné % řádkové slevy. Fakturační sleva bude samozřejmě menší, protože na původním dokumentu jsme měli díky většímu počtu prodejních řádků větší celkovou cenu.

| Řádky   |                                                                            |              |               |          |                         |                       |                            |                            |                         |                            |                            |                             |                   |                      |
|---------|----------------------------------------------------------------------------|--------------|---------------|----------|-------------------------|-----------------------|----------------------------|----------------------------|-------------------------|----------------------------|----------------------------|-----------------------------|-------------------|----------------------|
| 🖩 Řádek | 🖩 Řádek + 🗲 Funkce + 🛅 Objednávka + 🎦 Nový 🏙 Najít 🛛 Filtr 🖏 Vymazat filtr |              |               |          |                         |                       |                            |                            |                         |                            |                            |                             |                   |                      |
| Тур     | Číslo                                                                      | Popis        | Kód<br>lokace | Množství | Rezervované<br>množství | Kód měrné<br>jednotky | Jednotková cena<br>bez DPH | Částka na řádku<br>bez DPH | Částka řádkové<br>slevy | Částka fakturační<br>slevy | Plánované datum<br>dodávky | Plánované<br>datum odeslání | Datum<br>odeslání | Řádková k<br>sleva % |
| Zboží   | 1968-W                                                                     | Panel GRENOB | MODRÝ         | 20       |                         | KS                    | 7 900,00                   | 140 620,00                 | 17 380,00               | 9 843,40                   | 7.12.2018                  | 5.12.2018                   | 3.12.2018         | 11                   |

## 10. Doklad zaúčtujte (F9 nebo ikonou Účto) a podívejte se standardním způsobem, který byl již prezentovat v sekcích popisujících Prodej nebo Nákup na Věcné položky

| Věcné pol                                    | ožky •                      |                |                  |            |            |            |             |                     |                           |
|----------------------------------------------|-----------------------------|----------------|------------------|------------|------------|------------|-------------|---------------------|---------------------------|
| Zobrazit výsle<br>× Kde Či<br>+ Přidat filtr | <b>dky:</b><br>islo položky | ▼ je           | 40934097         |            |            |            |             |                     |                           |
| Zúčtovací<br>datum                           | Datum<br>DPH                | Typ<br>dokladu | Číslo<br>dokladu | Číslo účtu | MD částka  | Dal částka | Částka      | Vyrovnaná<br>částka | Zůstatek Středisko<br>Kód |
| 3.12.2018                                    | 3.12.2018                   | Faktura        | 103092           | 644200     | 27 223,40  |            | 27 223,40   | 0,00                | 27 223,40 PRODEJ          |
| 3.12.2018                                    | 3.12.2018                   | Faktura        | 103092           | 343525     | 6 805,85   |            | 6 805,85    | 0,00                | 6 805,85 PRODEJ           |
| 3.12.2018                                    | 3.12.2018                   | Faktura        | 103092           | 602110     |            | 158 000,00 | -158 000,00 | 0,00                | -158 000,00 PRODEJ        |
| 3.12.2018                                    | 3.12.2018                   | Faktura        | 103092           | 343525     |            | 39 500,00  | -39 500,00  | 0,00                | -39 500,00 PRODEJ         |
| 3.12.2018                                    | 3.12.2018                   | Faktura        | 103092           | 311100     | 163 470,75 |            | 163 470,75  | 0,00                | 163 470,75 PRODEJ         |

Celková sleva **27 223,40** Kč, která byla zaúčtovaná na účtu 644200 (**po úpravě účtů v demo databázích by to měl být účet 644100**) reprezentuje poskytnuté typy slev. Níže je tisk části zaúčtované faktury:

|              | r Nœ       | cronuscorp.net |            |       |                            |            |           |                            |
|--------------|------------|----------------|------------|-------|----------------------------|------------|-----------|----------------------------|
| Číslo        | Popis      |                | Množství   | MJ    | Jednotková<br>cena bez DPH | Sleva<br>% | DPH<br>%  | Částka na<br>řádku bez DPH |
| 1968-W       | Panel GREI | NOBLE, červený | 20         | kus   | 7 900,00                   | 11         | 25        | 140 620,00                 |
|              |            |                |            | Mezis | oučet                      | 140 620,00 |           |                            |
|              |            |                |            | Částk | a fakturační slevy         |            | -9 843,40 |                            |
|              |            |                |            | Částk | a celkem CZK               | 130 776,60 |           |                            |
|              |            |                |            | DPH o | elkem CZK                  | 32 694,15  |           |                            |
|              |            |                |            | Částk | a včetně DPH cel           | 163 470,75 |           |                            |
|              |            |                | ****       |       |                            |            |           |                            |
| Rekapitulace | DDU        | Základ DPH     | Cástka DPH |       |                            |            |           |                            |
| DPH          | DPH %      | LZK            | CZK        |       |                            |            |           |                            |
| DPH25        | 25         | 130 776,60     | 32 694,15  |       |                            |            |           |                            |
| Celkem       |            | 130 776,60     | 32 694,15  |       |                            |            |           |                            |

## Výpočet částky fakturační slevy pro nás příklad:

20 \* 7900 = 158 000 158 000 \* 0,89 (sleva 11%) = 140 520 158000-140620 = **17380** Fakturační sleva 7 % = 140 520\*0,07 = 9843,40 Celková sleva je 9843,40+**17380=27223,40**